# **INSTAL·LACIÓ - ABCONNECTOR**

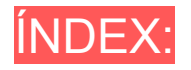

- <u>Activació de la màquina virtual Linux</u>
- Instal·lació del programari ABCONECTOR

# MÀQUINA VIRTUAL LINUX EN CHROMEBOOK

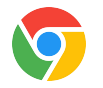

Els **Chromebook** incorporen una màquina virtual Linux basada en la distribució Debian 10 (*Buster*), compatible amb Ubuntu i Linkat 18.04.

Per posar-la a punt caldrà fer tres operacions:

- 1. Activar la possibilitat d'executar Linux a la consola de gestió del centre educatiu.
- 2. Activar la màquina virtual Linux de cada Chromebook
- 3. Aplicar-li una configuració inicial

Un cop fet això ja podrem instal·lar als Chromebook tot el programari que ofereix la botiga d'aplicacions de Linux.

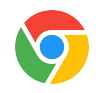

ATENCIÓ: Si el Chromebook no està enrolat a cap domini de Google Workspace, no cal que feu aquest pas.

Aquesta operació **només s'ha de fer una vegada**, i l'ha de fer la **persona administradora** de la consola *Google Workspace* del centre educatiu.

Per autoritzar l'ús del Linux als Chromebook del centre cal anar a:

- 1. Google Admin  $\Rightarrow$  Dispositivos  $\Rightarrow$  Chrome  $\Rightarrow$  Configuración  $\Rightarrow$  Usuarios y navegadores
- 2. Pestanya "Configuración de usuario y de navegador" → Baixar a "Máquinas Virtuales (VM) y desarrolladores" (gairebé al final de la pàgina) → secció "Máquinas virtuales Linux"
- 3. Seleccionar "*Permitir el uso de las máquinas virtuales necesarias para que los usuarios puedan utilizar aplicaciones de Linux*"
- 4. Fer clic al botó *GUARDAR*, a la part superior dreta de la pàgina.

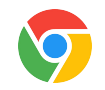

|             | Google Admin Q Bu                                                                                  | uscar usuarios, grupos o ajustes                                                                                                    | 8                                 | ?                       |                              | F       |
|-------------|----------------------------------------------------------------------------------------------------|----------------------------------------------------------------------------------------------------|-----------------------------------|-------------------------|------------------------------|---------|
| û<br>⊞<br>≙ | Dispositivos > Chrome > Config<br>CONFIGURACIÓN DE USUARIO Y DE N.<br>+ Haz una búsqueda o añade u | AVEGADOR CONFIGURACIÓN DEL DISPOSITIVO CONFIGURACIÓN DE LAS                                                                                                    | SESIONES DE                       | INVITAD                 | D GESTIONA                   | DAS     |
| п<br>Ш<br>Ф | Máquinas virtuales (VM) y desarr<br>Acceso a la línea de<br>comandos                               | rolladores<br>Permitir que los usuarios accedan a la línea de comandos para gestionar máq<br>Habilitar acceso a la línea de comandos de VM 👻                    | uinas virtuale                    | es.                     | ^                            |         |
| ■<br>@<br>● | Máquinas virtuales Linux<br>(beta) (j)<br>Aplicado de forma local V                                | Permitir el uso de las máquinas virtuales necesarias para que los usuarios pue<br>Bloquear el uso de las máquinas virtuales necesarias para que los usuarios pu | adan utilizar a<br>Iedan utilizar | aplicacion<br>aplicació | nes de Linux<br>ones de Linu | c<br>IX |

# $\bigcirc$

Aquests passos s'han de fer a cada Chromebook, i els pot fer el mateix usuari.

Trobareu l'opció d'activar el Linux a la secció **Desenvolupadors** de les opcions de configuració (botó **roda dentada**)  $\rightarrow$  **Sobre ChromeOS**  $\rightarrow$  botó **Configura** del Chromebook:

|   | Aplicacions<br>Notificacions, Google Play                | Desenvolupadors  Entorn de desenvolupament de Linux Executa les eines per a desenvolupadors, els IDE i els editors. <u>Més informació</u> Configura                                                         |
|---|----------------------------------------------------------|----------------------------------------------------------------------------------------------------|
| Ť | Accessibilitat<br>Lector de pantalla, ampliació          | Google Chrome OS                                                                                                    |
| ٥ | Preferències del sistema<br>Emmagatzematge, alimentació, | Copyright 2024 Google LLC. Tots els drets reservats.<br>Chrome és possible gràcies al projecte de codi obert de <u>Chromium</u> .<br>Chrome també és possible gràcies a un altre <u>programari lliure</u> . |
| 9 | Sobre ChromeOS<br>Novetats, ajuda i opcions per a        | Chrome OS és possible gràcies a <u>programari lliure addicional</u> .<br><u>Condicions del servei</u>                                                                                                    |

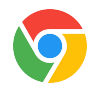

El sistema ens adverteix que caldrà descarregar més de 400 MB. Necessitarem una bona connexió a Internet, i una mica de paciència fins que acabi la baixada.

### $\odot$

## Configura un entorn de desenvolupament de Linux (versió beta)

Obtén eines per desenvolupar llocs web i aplicacions d'Android, entre d'altres. En instal·lar Linux, es baixaran 450 MB de dades. Més informació

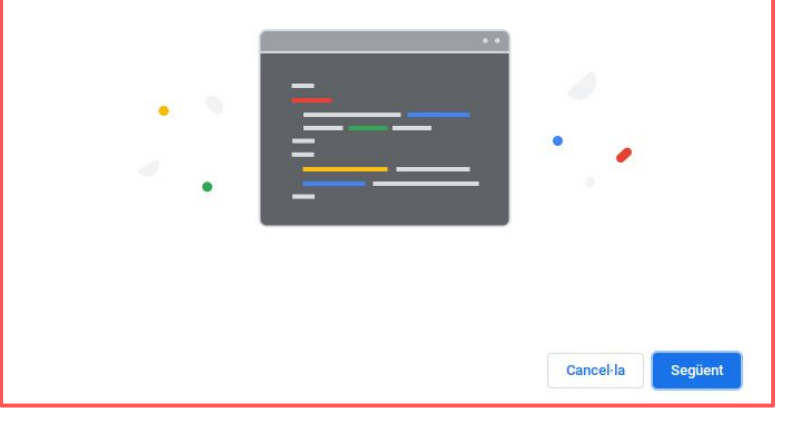

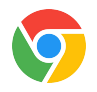

Tot seguit us demanarà un nom d'usuari i la mida màxima d'ocupació del disc.

Es recomana fixar la mida del disc a un mínim de **10 GB** 

#### $\odot$

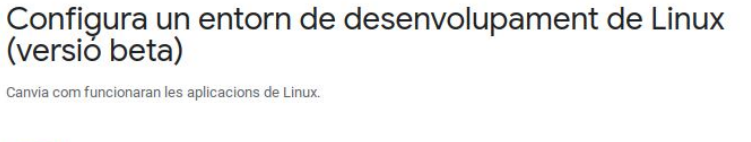

### Username Linkat Mida del disc Es pot modificar més endavant des de Configuració Valor recomanat (7,5 GB) Personalitzat

Enrere

Instal-la

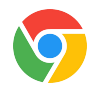

Finalment apareixerà la consola de Linux, que farem servir en el pas següent:

| >_    | laboratori@penguin: ~ | × | + | - | × |
|-------|-----------------------|---|---|---|---|
| labor | atori@penguin:~\$     |   |   |   |   |
|       |                       |   |   |   |   |
|       |                       |   |   |   |   |
|       |                       |   |   |   |   |
|       |                       |   |   |   |   |
|       |                       |   |   |   |   |
|       |                       |   |   |   |   |
|       |                       |   |   |   |   |
|       |                       |   |   |   |   |
|       |                       |   |   |   |   |
|       |                       |   |   |   |   |
|       |                       |   |   |   |   |
|       |                       |   |   |   |   |

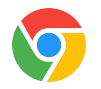

Abans de finalitzar, caldrà executar l'ordre:

sudo apt update

| >_ laboratori@penguin: ~ | × +             | <br>_ □ | × |
|--------------------------|-----------------|---------|---|
| laboratori@penguin:~\$   | sudo apt update |         |   |
|                          |                 |         |   |
|                          |                 |         |   |
|                          |                 |         |   |
|                          |                 |         |   |
|                          |                 |         |   |
|                          |                 |         |   |
|                          |                 |         |   |
|                          |                 |         |   |
|                          |                 |         |   |
|                          |                 |         |   |

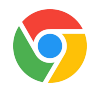

Després d'executar l'ordre anterior, caldrà executar aquesta altra ordre:

sudo apt upgrade

| >_ laboratori@penguin: ~ | × +             | _ = × |
|--------------------------|-----------------|-------|
| laboratori@penguin:~\$ s | udo apt upgrade |       |
|                          |                 |       |
|                          |                 |       |
|                          |                 |       |
|                          |                 |       |
|                          |                 |       |

# INSTAL·LACIÓ DEL PROGRAMARI ABCONNECTOR

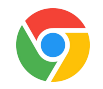

Primer de tot, caldrà anar a la pàgina web d'Arduino Blocks per <u>descarregar el connector AB-Connector v5</u>. En aquesta pàgina web, se seleccionarà la pestanya que fa referència als equips **Chromebook**.

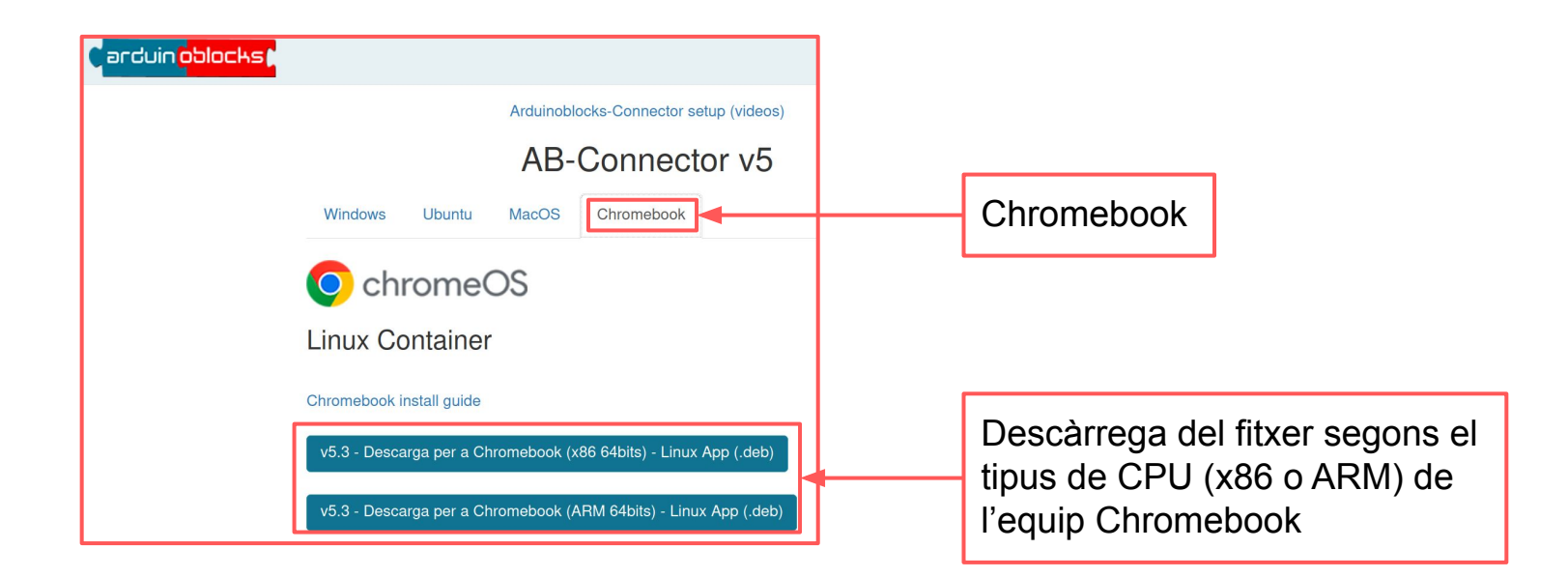

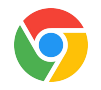

Una altra forma de conèixer el tipus de CPU (ARM64 o bé x64) que té el dispositiu Chromebook, és anant a: Configuració  $\rightarrow$  Sobre ChromeOS  $\rightarrow$  Diagnòstic  $\rightarrow$  Sistema

|   |                                                          |                                                                                                    | – @ × |
|---|----------------------------------------------------------|----------------------------------------------------------------------------------------------------|-------|
| с | onfiguració                                              | Q, Cerca a la configuració                                                                                                    |       |
|   | El meu telefon, Guick Share                              |                                                                                                    |       |
| 0 | Comptes                                                  | Novetats<br>Les actualitzacions automàtiques et proporcionen les funcions més recents. Explora el més destacat de les actualitzacions recents. | Ø     |
| _ | Dispositiu                                               | Obteniu ajuda<br>Consulta els articles d'ajuda o cerca assistència per a dispositius                                                           | Ø     |
| - | Teclat, ratoli tàctil, imprimeix                         | Envia suggeriments     Comparteix suggeriments o informa d'un problema                                                                         | Ø     |
| % | Tema fosc, estalvi de pantalla                           | Diagnôstic     Prova la hateria la CPIII la memória la connectivitat i més                                                                     | Ø     |
| 0 | Privadesa i seguretat<br>Pantalla de bloqueig, controls  | Actualizacions de microgrogramari                                                                                                    | ß     |
| ш | Aplicacions<br>Notificacions, Google Play                | El microprograman esta actualizat                                                                                                    | _     |
| * | Accessibilitat<br>Lector de pantalla, ampliació          | October Societation                                                                                                    | -     |
|   |                                                          | west in support a                                                                                                    |       |
| ٢ | Preterencies del sistema<br>Emmagatzematge, alimentació, | Entorn de desenvolupament de Linux     Executa les eines per a desenvolupadors, els IDE i els editors. <u>Més informació</u>                   | •     |
| ٢ | Sobre ChromeOS<br>Novetats, ajuda i opcions per a        | Google Chrome OS<br>Copyright 2024 Google LLC. Tots els drets reservats.                                                                       |       |

#### Instal·lació del programari ABConnector

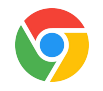

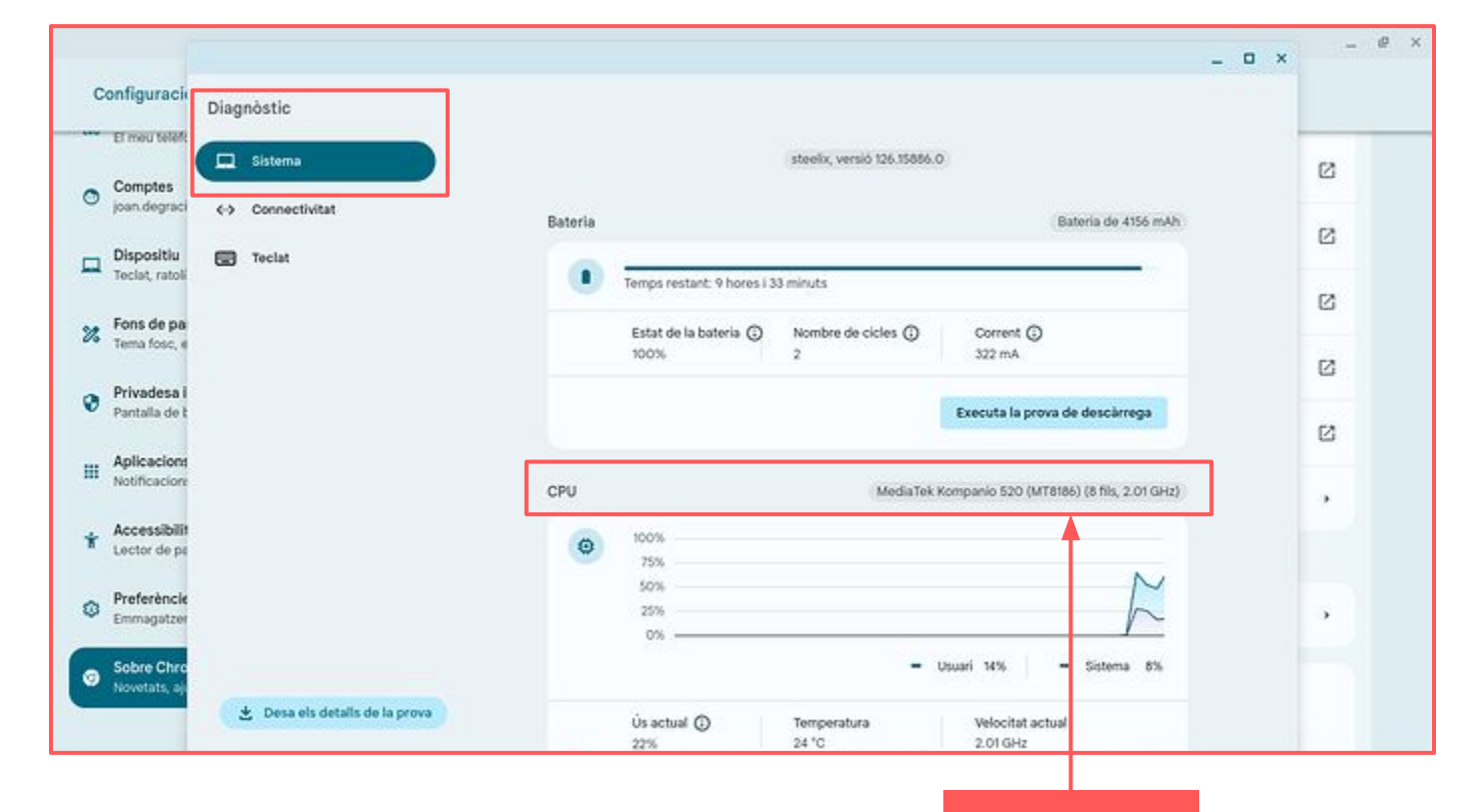

**CPU ARM** 

### Instal·lació del programari ABConnector

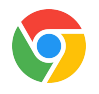

| Sistema                        |                                     | phaser360, versió 126.15  | 886.0                                      |        |
|--------------------------------|-------------------------------------|---------------------------|--------------------------------------------|--------|
| Connectivitat                  | Bateria                             |                           | Bateria de 368                             | 35 mAh |
| ] Teclat                       | Temps restant                       | : 6 hores i 12 minuts     |                                            |        |
|                                | Estat de la ba<br>95%               | Nombre de cicles ()<br>18 | Corrent 🛈<br>569 mA                        |        |
|                                |                                     |                           | Executa la prova de descàrre               | ga     |
|                                | CPU                                 | Intel(R) Ce               | eleron(R) N4120 CPU @ 1.10GHz (4 fils, 2.6 | 0 GHz) |
|                                | (‡) 100%<br>75%<br>50%<br>25%<br>0% |                           |                                            |        |
|                                |                                     |                           | - Usuari 70% - Sistema                     | 12%    |
| 🛃 Desa els detalls de la prova | Ús actual 🛈                         | ) Temperatura             | Velocitat actual<br>2.49 GHz               |        |

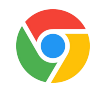

Si la CPU del dispositiu Chromebook és Mediatek Kompanio 520 cal descarregar el paquet .deb per a arquitectura ARM 64 bits:

v5.3 - Descarga per a Chromebook (ARM 64bits) - Linux App (.deb)

Per a qualsevol **altre tipus de CPU (fabricants Intel/AMD)** el paquet **.deb** que cal descarregar és el corresponent a l'arquitectura **x86 64bits**:

v5.3 - Descarga per a Chromebook (x86 64bits) - Linux App (.deb)

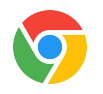

A la carpeta **Baixades** de l'equip Chromebook, hi haurà el fitxer **abcoconnector\_v\_5\_3\_chromebook.deb** que s'ha descarregat.

Per instal·lar aquest paquet, només caldrà fer **doble clic** a sobre d'aquest fitxer i quan aparegui la finestra per instal·lar l'aplicació per a Linux, cal clicar al botó **Instal·la**.

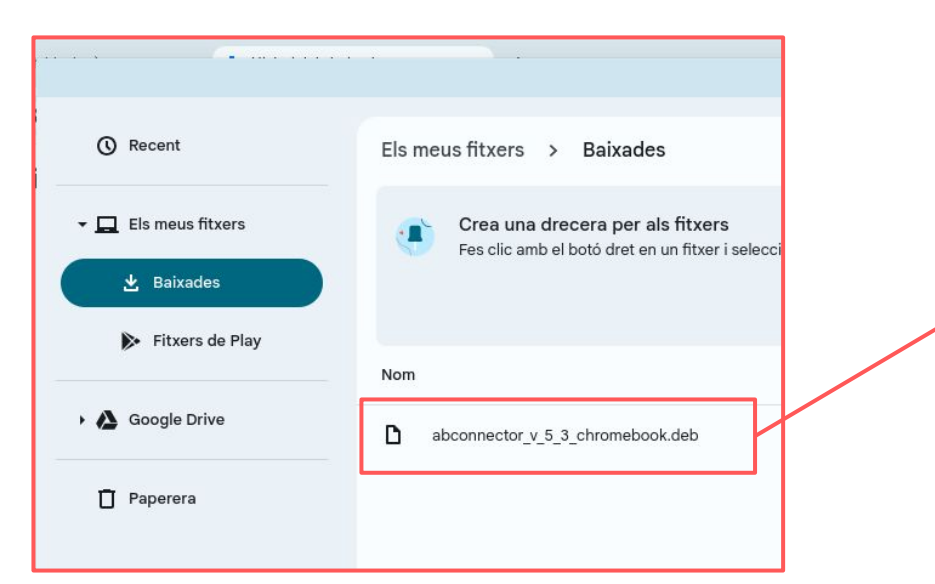

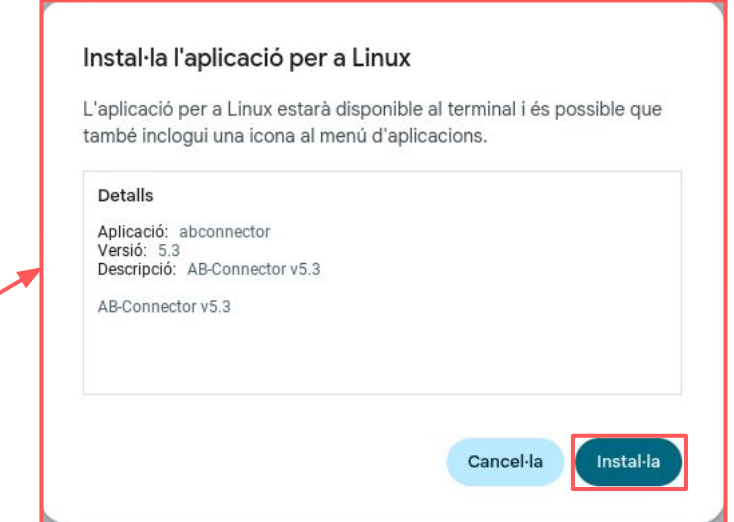

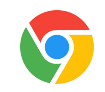

#### Finalment, serà necessari obrir el terminal de Linux:

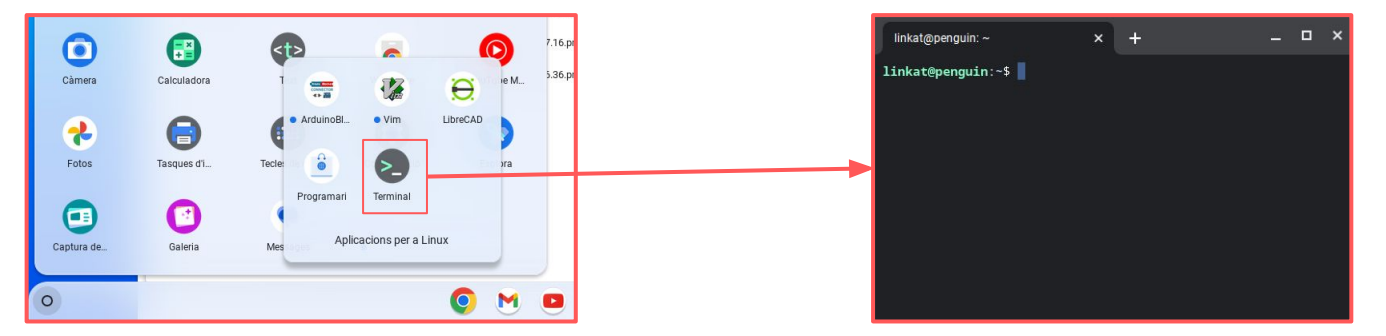

#### Per executar les ordres següents:

```
0) Actualització del sistema Linux:
sudo apt update
sudo apt upgrade
1) Instal·lació de les dependències per a python3:
sudo apt install python3-tk python3-serial python-is-python3
2) Reinici de la màquina Linux:
sudo reboot
```

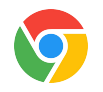

Un cop instal·lat el programa ABConnector, al menú d'aplicacions del Chromebook es troba la carpeta Aplicacions per a Linux on hi ha la icona corresponent al programa ABConnector:

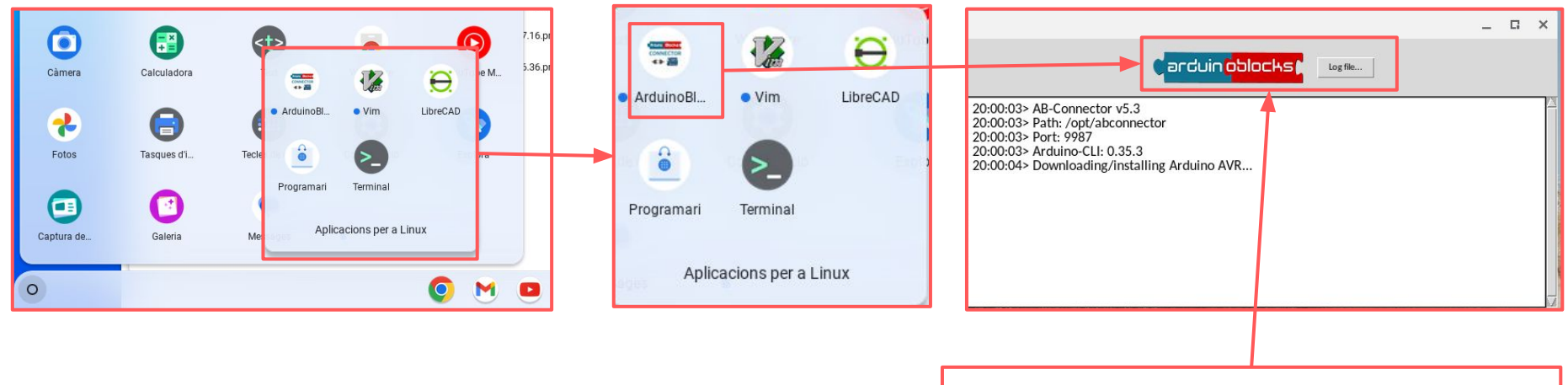

ABConnector executant-se en Chromebook

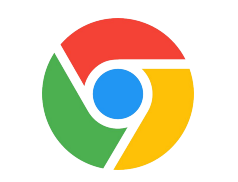